## HOW TO USE TUFTS HEALTH PLAN'S DRUG PRICING TOOL

With Tufts Health Plan's online Drug Pricing Tool, it's easy to find your prescription drug costs and a whole lot more.

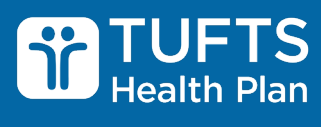

a Point32Health company

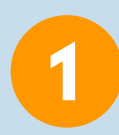

Log on to **thpmp.org** and click "Drug Coverage" in the navigation bar at the top of the page.

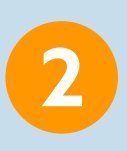

Scroll down to find your plan type, then click the Drug Pricing Tool link to reach the Optum Rx website.

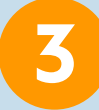

Once on the Optum Rx page, select your plan, enter your location, and click "Confirm."

4

Enter the drug's name, click the "Search" icon, and select form and dose as needed.

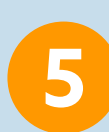

Review your cost (check the left-hand column to ensure quantity and dose are correct).

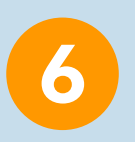

Click "More information" for different price breakdowns, what your plan does or doesn't cover, and home delivery options.

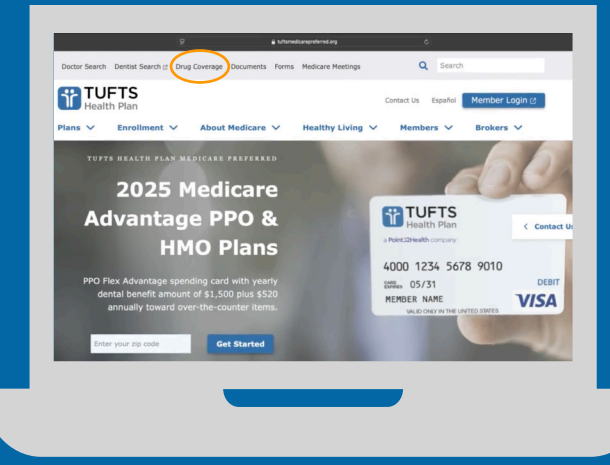

Get started at thpmp.org/drug-pharmacy-coverage

Tufts Health Plan complies with applicable Federal civil rights laws and does not discriminate on the basis of race, color, national origin, age, disability, or sex (including pregnancy, sexual orientation, and gender identity). ATENCIÓN: Si habla español, tiene a su disposición servicios gratuitos de asistencia lingüística. Llama al 1-800-701-9000 (HMO)/1-866-623-0172 (PPO) (TTY: 711).